## Ihr redaktioneller Beitrag in CMSweb per Internet übermitteln

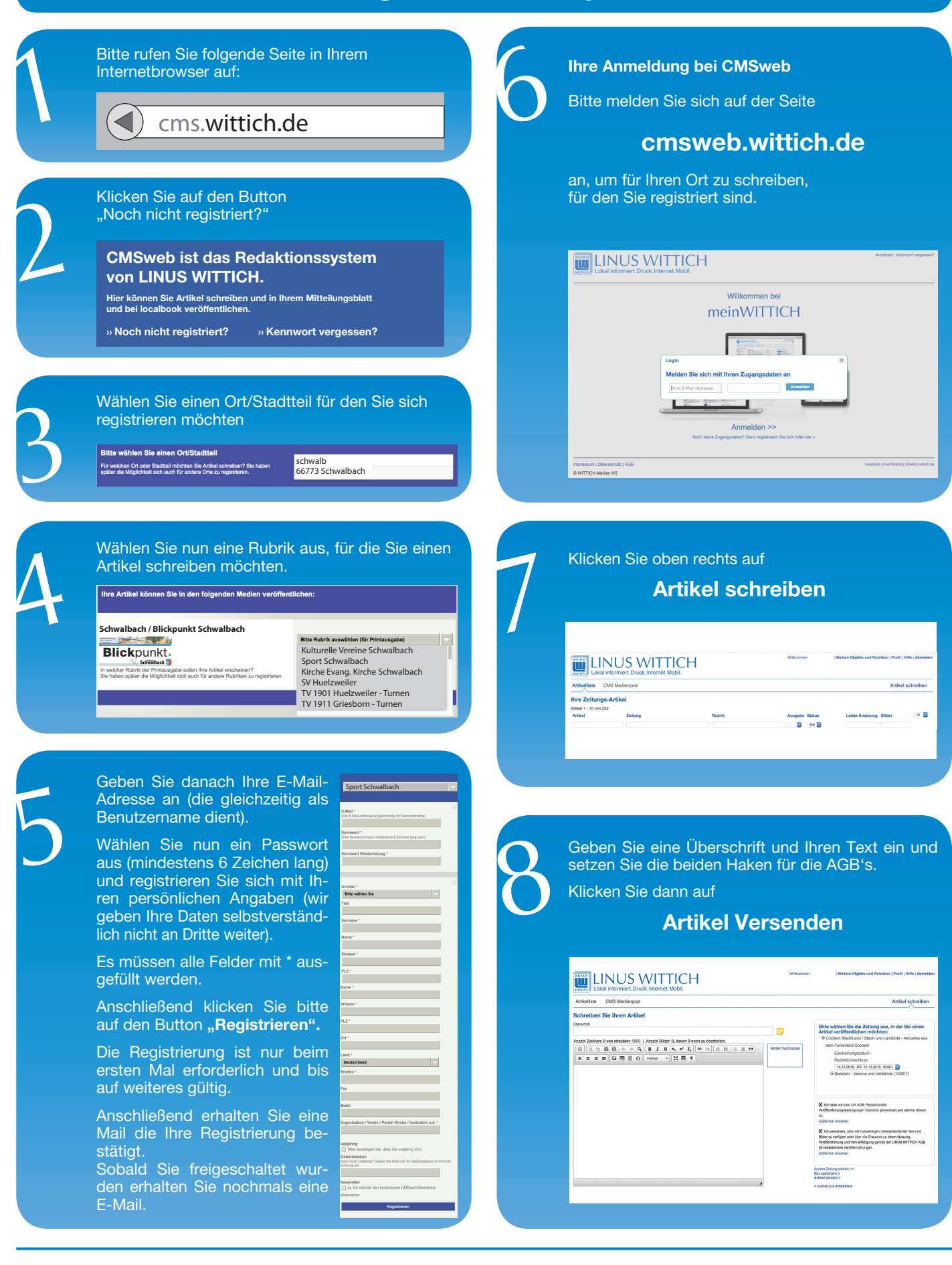

LINUS WITTICH Medien KG

66589 Merchweiler Im Netz 1 E-Mail: info@wittich-merchweiler.de Internet: www.wittich.de